<u>Οδηγίες υποβολής αίτησης στην η-Υπηρεσία «Αίτηση Ενίσχυσης για</u> <u>Πετρέλαιο για Γεωργική Χρήση» μέσω της Διαδικτυακής Πύλης της</u> <u>Κυπριακής Δημοκρατίας:</u>

1. ΓΕΩΡΓΙΑ/ΚΤΗΝΟΤΡΟΦΙΑ/ΔΑΣΟΚΟΜΙΑ

2. ΜΕΛΙΣΣΟΚΟΜΙΑ

## <u>Περιεχόμενα</u>

| Α  | Μετάβαση στη «Διαδικτυακή Πύλη της Κυπριακής Δημοκρατίας»                                                  | 3-7   |
|----|----------------------------------------------------------------------------------------------------|-------|
| В  | Εισαγωγή στη «Διαδικτυακή Πύλη της Κυπριακής Δημοκρατίας»                                                  | 8     |
| Г  | Εγγραφή στην η-Υπηρεσία «Αίτηση ενίσχυσης για πετρέλαιο για<br>γεωργική χρήση»                             | 9-11  |
| Δ  | Διαδικασία για επιστροφή στην Αρχική για Υποβολή της αίτησης για<br>ενίσχυση πετρελαίου για γεωργική χρήση | 12-18 |
| E  | Παράδειγμα υποβολής αίτησης για ενίσχυση πετρελαίου για γεωργική<br>χρήση                                  | 19-24 |
| ΣΤ | Ηλεκτρονικό μήνυμα (e-mail) για την υποβολή της αίτησης                                                    | 25    |
| Z  | Ηλεκτρονικό μήνυμα (e-mail) σε περίπτωση προκαταρκτικής έγκρισης<br>έγκρισης και επισυναπτόμενα αρχεία     | 26    |

#### A. Ανοίξτε το browser, για παράδειγμα, τον Mozilla και πληκτρολογήστε την διεύθυνση https://www.gov.cy

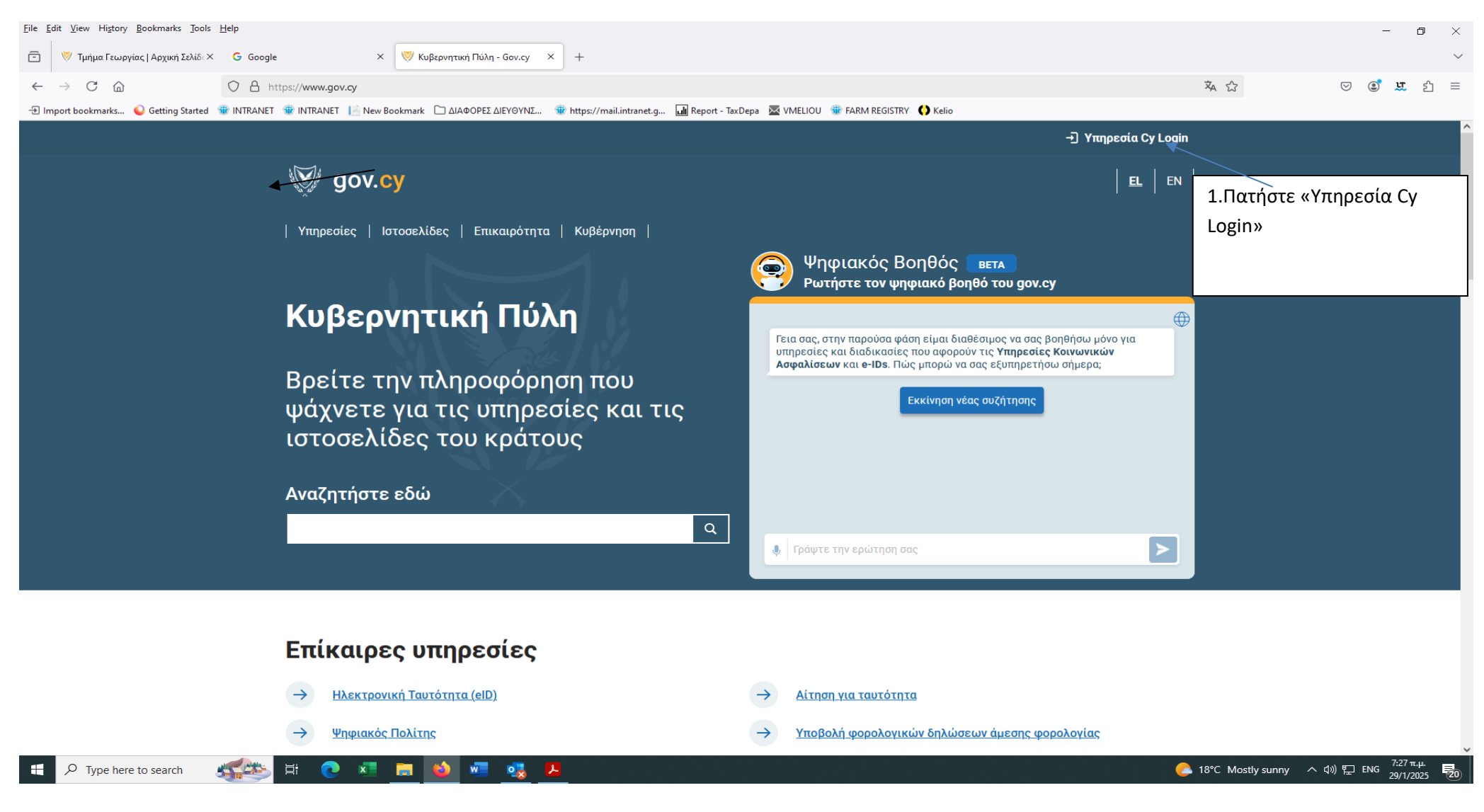

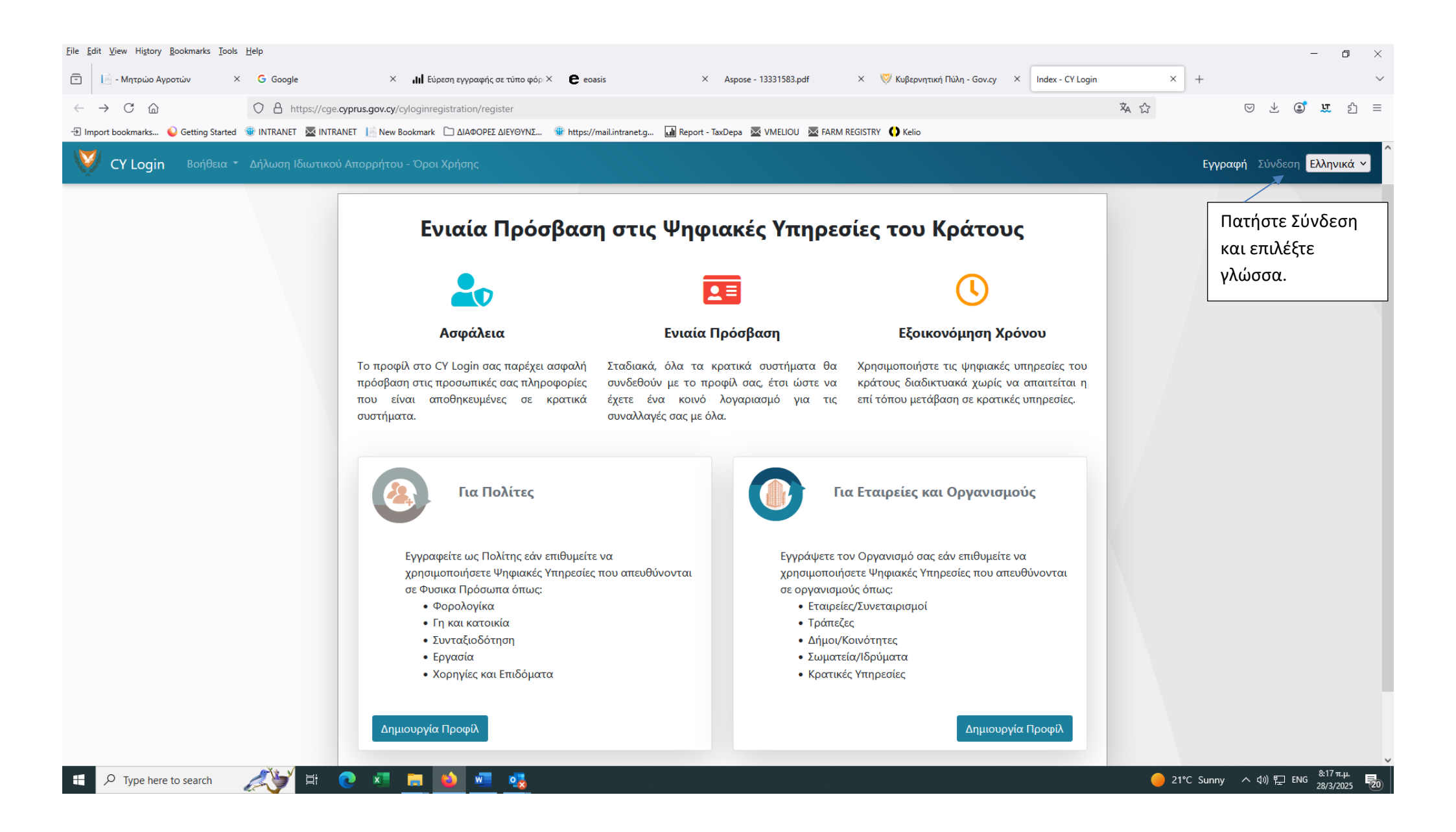

| <u>File Edit View History Bookmarks Tools</u>       | Help                                                                                                    |                            | - o ×                    |
|-----------------------------------------------------|----------------------------------------------------------------------------------------------------|----------------------------|--------------------------|
| G Google × C                                        | oasis X 🔝 10.122.5.2/oilscheme/S X 🔝 - Μητρώο Αγροτών X 🦁 Κυβερνητική Πύλη - GcX Home - CY Login X 🦁 Κυβερνητική Πύλη - GcX Home - CY Login | × 😻 Κυβερνητική Πύλη - Gc× | Σύνδεση - CY Login × + × |
| $\leftrightarrow$ $\rightarrow$ C $\textcircled{a}$ | A https://cge.cyprus.gov.cy/cylogin/core/login?signin=827927d1215f5ba4273ee25ef3ccf694                                                      | 🕺 🖒                        | ල 💽 🕱 🗉 =                |
| 🕣 Import bookmarks 💊 Getting Started                | 🏶 INTRANET 🐱 INTRANET 🔝 New Bookmark 🗅 ΔΙΑΦΟΡΕΣ ΔΙΕΥΘΥΝΣ 🛞 https://mail.intranet.g 📊 Report - TaxDepa 💆 VMELIOU 💆 FARM REGISTRY 🔇 Kelio     |                            |                          |

| CY Login                             | Πληκτρολογήστε τα στοιχεία σας<br>(«Όνομα Χρήστη» και «Κωδικός |
|--------------------------------------|----------------------------------------------------------------|
| Σύνδεση                              | αφού έχει προηγηθεί η διαδικασία για                           |
| Όνομα Χρήστη                         | τη δημιουργία προφίλ, μέσω της                                 |
|                                      | Διαδικτυακής Πύλης της Κυπριακής                               |
| Κωδικός Πρόσβασης                    | Δημοκρατίας και έχει ταυτοποιηθεί.                             |
|                                      |                                                                |
| Σύνδεση                              |                                                                |
| Δεν έχετε λογαριασμό; Εγγραφείτε εδώ |                                                                |
| Ξεχάσατε τον Κωδικό Πρόσβασής σας;   |                                                                |
|                                      |                                                                |
| 💶 Σύνδεση με Κυπριακή η-Ταυτότητα    |                                                                |
| 💶 Σύνδεση με elDAS                   |                                                                |
| Ελληνικά 🗸 Βοήθεια Επικοινωνία       |                                                                |
|                                      |                                                                |
|                                      |                                                                |

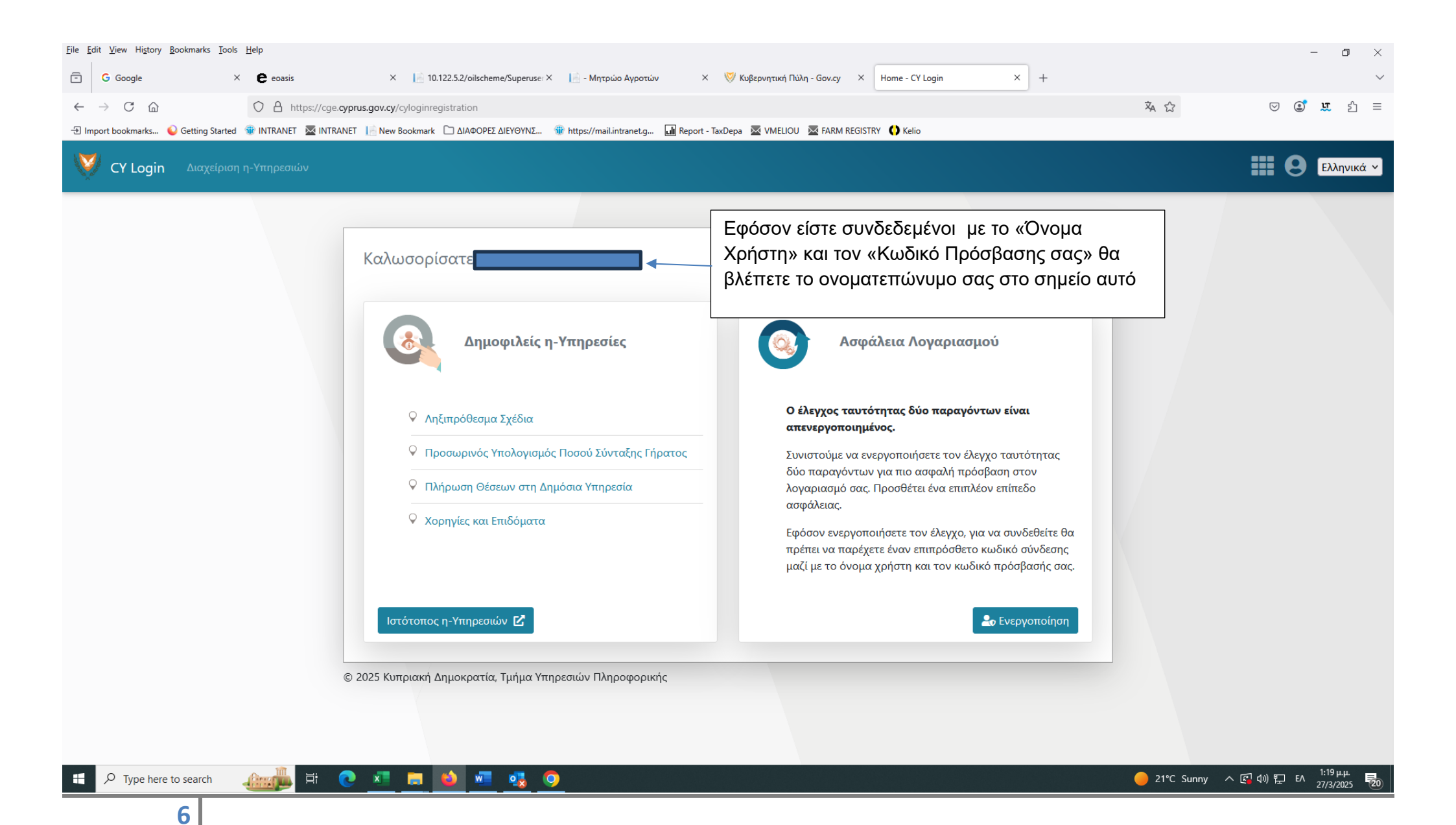

**Β.** Σε περίπτωση που δεν έχετε δημιουργήσει Προφίλ μέσω της Διαδικτυακής Πύλης της Κυπριακής Δημοκρατίας παρακαλώ επιλέξτε Δημιουργία Προφίλ για πολίτες ή για Εταιρείες και Οργανισμούς.

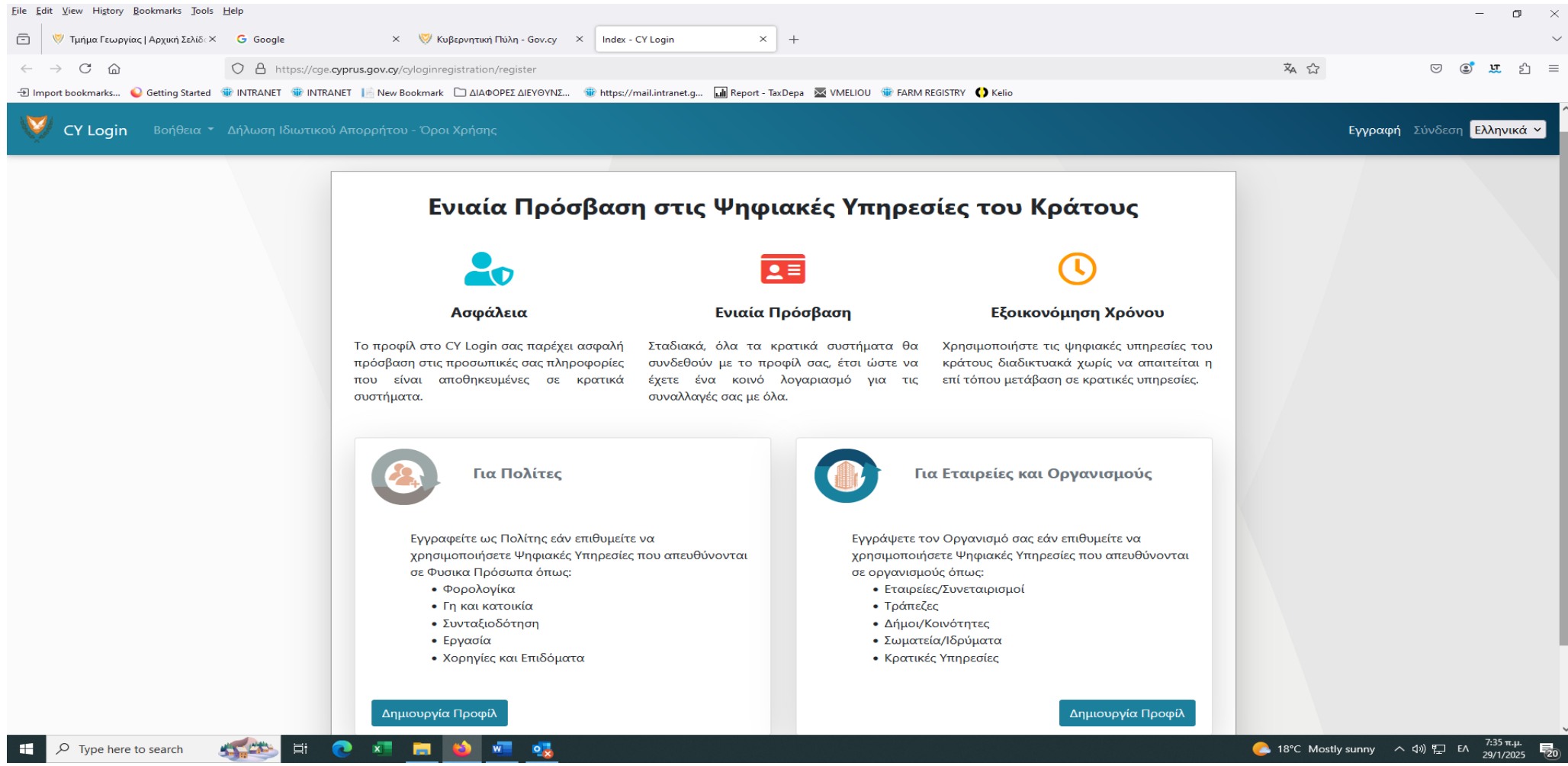

Για περεταίρω πληροφορίες ως προς την διαδικασία δημιουργίας προφίλ στο σύστημα CY Login ανατρέξτε στους πιο κάτω συνδέσμους:

https://cge.cyprus.gov.cy/cyloginregistration/knowledgebase/help#general-question-3-header

https://cge.cyprus.gov.cy/cyloginregistration/knowledgebase/help/identification

#### Β. Εισαγωγή στη Διαδικτυακή Πύλη της Κυπριακής Δημοκρατίας

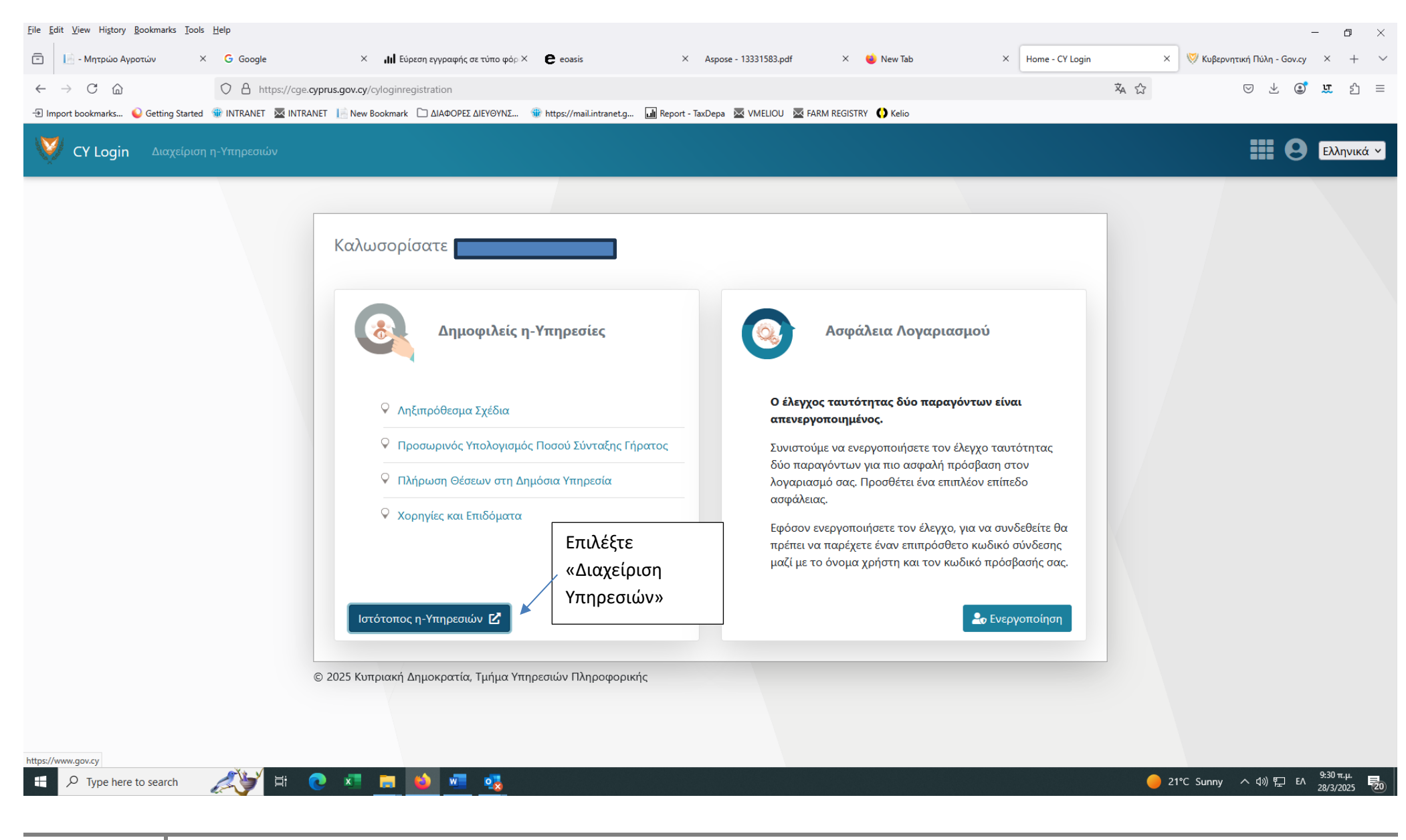

# Γ. Εγγραφή στην η-Υπηρεσία «Αίτηση ενίσχυσης για πετρέλαιο για γεωργική χρήση

| ▼ Τμήμα Γεωργίας   Αρχική Σελίδ: ×         ▼ Εγγραφή στο μητρώο αγρο           ←         →         C         Δ         □         Δ         □         Δ         □         Δ         □         Δ         □         Δ         □         Δ         □         □         □         □         □         □         □         □         □         □         □         □         □         □         □         □         □         □         □         □         □         □         □         □         □         □         □         □         □         □         □         □         □         □         □         □         □         □         □         □         □         □         □         □         □         □         □         □         □         □         □         □         □         □         □         □         □         □         □         □         □         □         □         □         □         □         □         □         □         □         □         □         □         □         □         □         □         □         □         □         □         □         □         □         □ | χτώ Χ Διαχείριση η-Υπηρεσιών - CY Login X + cge.cyprus.gov.cy/cyloginregistration/enrolments NET [홈 New Bookmark | net.g                                                                                                    |                                                                                                    | ⊑ ☆<br><b>Ⅲ ⊝</b>                  | ☑ Ξ Ελληνικά ∨ |
|----------------------------------------------------------------------------------------------------|----------------------------------------------------------------------------------------------------|----------------------------------------------------------------------------------------------------|----------------------------------------------------------------------------------------------------|------------------------------------|----------------|
| Επιλέξτε τον σύνδεσμο<br>«Εγγραφή σε<br>η-Υπηρεσίες».<br>Σε περίπτωση που έχετε<br>υποβάλει αίτηση κατά την<br>προηγούμενη προκήρυξη<br>του εν λόγω Σχεδίου για<br>πετρέλαιο για γεωργική<br>χρήση» η η-υπηρεσία<br>«Αίτηση ενίσχυσης για<br>πετρέλαιο για γεωργική<br>χρήση» είναι ήδη<br>ενεργοποιημένη.                                                                                                    | <ul> <li>Αρχική / Διαχείριση η-Υπηρεσιών</li> <li>Διαχείριση η-Υπηρεσιών</li> <li></li></ul>                     | ταιτείται εγγραφή σε αυτές ώστε να επιτυγχάνεται η αναγν<br>κεκριμένη η-Υπηρεσία.<br>η-Υπηρεσίες στις οποίες έχετε ήδη εγγραφεί.<br>αλώ πατήστε το σύνδεσμο «Εγγραφή σε η-Υπηρεσίες« πιο τ<br>ε εσάς.<br>ήστε το σύνδεσμο «Ακύρωση Εγγραφής» δίπλα από τη σχετ<br>τοιώντας Ψηφιακή Ταυτότητα άλλη από αυτή που απαιτείτ<br>Α<br>14 Κατάσταση<br>Δεν υπάρχουν δεδομένα στον πίνακα | Κατάλογος η-Υπηρεσιών ώριση του χρήστη στο τάνω ώστε να παρουσιαστεί η τική η-Υπηρεσία στον πιο κάτω ν. Για παράδειγμα, αυτό μπορεί ται από την η-Υπηρεσία. ναζήτηση: Αναζήτηση 14 Ενέργειες |                                    |                |
| F $\mathcal{P}$ Type here to search                                                                                                    | O # C <u>= 0 × v</u> <u>v</u>                                                                                    |                                                                                                    |                                                                                                    | 🍊 26°C Mostly sunny \land 🛐 🔛 🕼 EA | 13/10/2022     |

| → C ☆ a cge.cyprus | .gov.cy/cyloginregistration/enrolments/services-for-enrolment<br>Εφημερίδ 隆 Μετάφραση Google Το ΓεΣΥ βήμα-βήμα 🛞 🛞 ΤΜΗΜΑ ΓΕΩΡΓΙΑΣ                                                                                                    |                                                                               | Image: Image: Image |
|--------------------|----------------------------------------------------------------------------------------------------|-------------------------------------------------------------------------------|----------------------------------------------------------------------------------------------------|
| CY Login Διαχείρι  | ση η-Υπηρεσιών                                                                                                    |                                                                               |                                                                                                    |
|                    | Αρχική / Διαχείριση η-Υπηρεσιών / Εγγραφή σε η-Υπηρεσίες<br>Εγγραφή σε η-Υπηρεσίες<br>Για να επιτραπεί η χρήση σημαντικών η-Υπηρεσιών, απαιτείται εγγραφή σε αυτές ώστε να επιτυγχάνεται η αναγνώρ<br>πληροφοριακό σύστημα όπου διεκπεραιώνεται η συγκεκριμένη η-Υπηρεσία. Πιο κάτω θα βρείτε όλες τις η-Υπηρεσίες<br>εγγραφή και δεν έχει ήδη γίνει. Επιλέξτε η-Υπηρεσίες στις οποίες επιθυμείτε να εγγραφείτε και πατήστε στο σύνδεσμα<br>πιο πάνω και ακολουθήστε τυχόν περαιτέρω οδηγίες επί της οθόνης. | ιση του χρήστη στο<br>; για τις οποίες απαιτείται<br>ο "Επιβεβαίωση Εγγραφής" |                                                                                                    |
|                    | Σημείωση: η πιο κάτω λίστα περιλαμβάνει μόνο τις η-Υπηρεσίες που είναι διαθέσιμες σε εσάς.<br>Αναζήτη                                                                                                    | ιση: Αναζήτηση                                                                | Επιλέξτε τον<br>σύνδεσμο<br>«Εγγραφή»                                                                                                    |
|                    | Περιγραφή η-Υπηρεσίας<br>Ενεργοποίηση η-Υπηρεσίας "Αίτηση ενίσχυσης για πετρέλαιο για γεωργική χρήση" (προαπαιτούμενο πριν να<br>συμπληρώσετε την αίτηση)<br>Τηλέφωνο: 22606402                                                                                                    | <sup>↑↓</sup> Ενέργειες                                                       | για την η-Υπηρεσία<br>«Αίτηση ενίσχυση<br>για πετρέλαιο για<br>γεωργική χρήση.                                                                                                    |
|                    | Τμήμα Κτηματολογίου και Χωρομετρίας - Εγγραφή στην η-Υπηρεσία "Τυχαία Ανάθεση Δημοπράτη" (αφορά <b>μόνο</b><br>Χρηματοοικονομικά Ιδρύματα ή/και Οντότητες εξουσιοδοτημένες από το Τμήμα Κτηματολογίου και Χωρομετρίας)<br><sub>Τηλέφωνο:</sub> 22608000                                                                                                    | <b>Ρ</b> Εγγραφή                                                              |                                                                                                    |
|                    | Τμήμα Φορολογίας<br>Τηλέφωνο: 22601010                                                                                                    | <b>Ρ</b> Εγγραφή                                                              |                                                                                                    |

| <ul> <li>Ενεργοποίηση η-Υπηρεσίας "Αίτυ × +</li> <li>C Δ = cge.cyprus.gov.cy/cyloginregistration/enrolments/services-for-enrolment/62</li> </ul>                                                                                                    | ✓ - □ × ■ 企 ☆ ▲ :                                                                                                    |
|----------------------------------------------------------------------------------------------------|----------------------------------------------------------------------------------------------------|
| 🏥 Apps 📀 New Tab 🁌 Haravgi - Εφημερίδ 峰 Μετάφραση Google Το ΓεΣΥ βήμα-βήμα 👘 👾 ΤΜΗΜΑ ΓΕΩΡΓΙΑΣ                                                                                                    | 📰 Reading list                                                                                                    |
| CY Login Διαχείριση η-Υπηρεσιών                                                                                                    | Ελληνικά 🗸                                                                                                    |
| Αρχική / Διαχείριση η-Υπηρεσιών / Εγγραφή σε η-Υπηρεσίες<br>/ Ενεργοποίηση η-Υπηρεσίας "Αίτηση ενίσχυσης για πετρέλαιο για γεωργική χρήση" (προαπαιτούμενο πριν να συμπληρώσετε την αίτηση)<br>Ενεργοποίηση η-Υπηρεσίας "Αίτηση ενίσχυσης για πετρέλαιο για γεωργική χρήση"<br>(προαπαιτούμενο πριν να συμπληρώσετε την αίτηση)<br>Please, enter known facts below:<br>Αρ. Μητρώου Αγροτών<br>Πατήστε Εγγραφή<br>© 2022 Κυπριακή Δημοκρατία, Τμήμα Υπηρεσιών Πληροφορικής | Εάν είστε<br>εγγεγραμμένοι στο<br>Μητρώο Αγροτών<br>καταχωρήστε τον<br>αριθμό που<br>αναγράφεται στο<br>πιστοποιητικό<br>εγγραφής σας στο<br>Μητρώο Αγροτών<br>και Γεωργικών<br>Εκμεταλλεύσεων<br>διαφορετικά<br>καταχωρήστε τον<br>αριθμό <b>00</b> -<br><b>201800000</b> . |
| - # 🧿 🇉 🖳 🔚 🍊 🚾                                                                                                    | g <sup>R</sup> ^ (1)) 및 EA <sup>12:27 PM</sup> <b>및</b>                                                                                                    |

# Δ. Διαδικασία για επιστροφή στην Αρχική και Υποβολή της αίτησης για ενίσχυση πετρελαίου για γεωργική χρήση.

| 🦁 Τμήμα Γεωργίας   Αρχική Σελίδα 🗙 📔 Ġ Google | × 🔊 New Tab                                                                                                 | 🗙 🛛 😾 Ενίσχυση για πετρέλαιο για γεω - 🗙 🔇 Διαχείρισ                                                                                                    | η η-Υπηρεσιών - CY Lo 🗙 🔇 Δια                                                                                                    | αχείριση η-Υπηρεσιών - CY Lo <sub>i</sub> 🗙 📔 🕂                                                                                                    | ∨ – ⊡ ×                                                             |
|-----------------------------------------------|----------------------------------------------------------------------------------------------------|----------------------------------------------------------------------------------------------------|----------------------------------------------------------------------------------------------------|----------------------------------------------------------------------------------------------------|---------------------------------------------------------------------|
| ← → C                                         | Iments                                                                                                    |                                                                                                    |                                                                                                    |                                                                                                    | 🗟 🖻 🖈 🔲 😩 :                                                         |
| V CY Login Διαχείριση η-Υπηρεσιών             |                                                                                                    |                                                                                                    |                                                                                                    |                                                                                                    | Η Ο Ελληνικά 🗸                                                      |
|                                               | Αρχική / Διαχείριση η-Υπηρεσ<br>Διαχείριση η-Υπηρεσε                                                        | σιών<br>ιών<br>κών η-Υπηρεσιών, απαιτείται εγγραφή σε αυτές ώστε ν<br>ιεκπεραιώνεται η συγκεκριμένη η-Υπηρεσία.<br>χοφορίες σχετικά με η-Υπηρεσίες στις οποίες έχετε ήδη<br>η-Υπηρεσίες, παρακαλώ πατήστε το σύνδεσμο «Εγγρα<br>ου είναι διαθέσιμες σε εσάς.<br>ή σε η-Υπηρεσία, πατήστε το σύνδεσμο «Ακύρωση Εγγρ<br>ρεσίες που έχουν σημειωθεί με κόκκινη ένδειξη δεν μπα<br>ττε συνδεθεί χρησιμοποιώντας Ψηφιακή Ταυτότητα άλ | να επιτυγχάνεται η αναγνώρ<br>εγγραφεί.<br>κφή σε η-Υπηρεσίες« πιο πάν<br>ναφής» δίπλα από τη σχετική<br>γρούν να χρησιμοποιηθούν. Γι<br>λη από αυτή που απαιτείται α | Κατάλογος η-Υπηρεσιών οιση του χρήστη στο νω ώστε να παρουσιαστεί η ή η-Υπηρεσία στον πιο κάτω τα παράδειγμα, αυτό μπορεί<br>από την η-Υπηρεσία. τηση: Αναζήτηση | Αφού γίνει η εγγραφή<br>σας επιλέξτε<br>«Κατάλογος η-<br>Υπηρεσιών» |
|                                               | Περιγραφή η-Υπηρεσίας<br>Ενεργοποίηση η-Υπηρεσίας "Αι<br>(προαπαιτούμενο πριν να συμι<br>Τολέτα μαι 2355642 | †↓<br>ίτηση ενίσχυσης για πετρέλαιο για γεωργική χρήση"<br>πληρώσετε την αίτηση)                                                                                                    | Κατάσταση 🕮                                                                                                    | Ενέργειες<br>🛇 Ακύρωση Εγγραφής                                                                                                    |                                                                     |
|                                               | Τμήμα Φορολογίας<br>Τηλέφωνο: 22601010                                                                      |                                                                                                    | 🔓 Ενεργή                                                                                                    | 🛇 Ακύρωση Εγγραφής                                                                                                    |                                                                     |
| e                                             | 🕽 2022 Κυπριακή Δημοκρατία, Τμήμ                                                                            | α Υπηρεσιών Πληροφορικής                                                                                                    |                                                                                                    |                                                                                                    |                                                                     |
| H 🔎 Type here to search                       | o 🗄 💽 🧮 🖕 🕯                                                                                                 | 🗉 🚾 🧿 🤹                                                                                                    |                                                                                                    |                                                                                                    | ● 25°C Sunny ヘ 昇 如) ENG <sup>12:08</sup> μμ<br>21/10/2022 <b>認</b>  |

#### Επιλέξτε από τις Υπηρεσίες Γεωργία, αλιεία και κτηνοτροφία

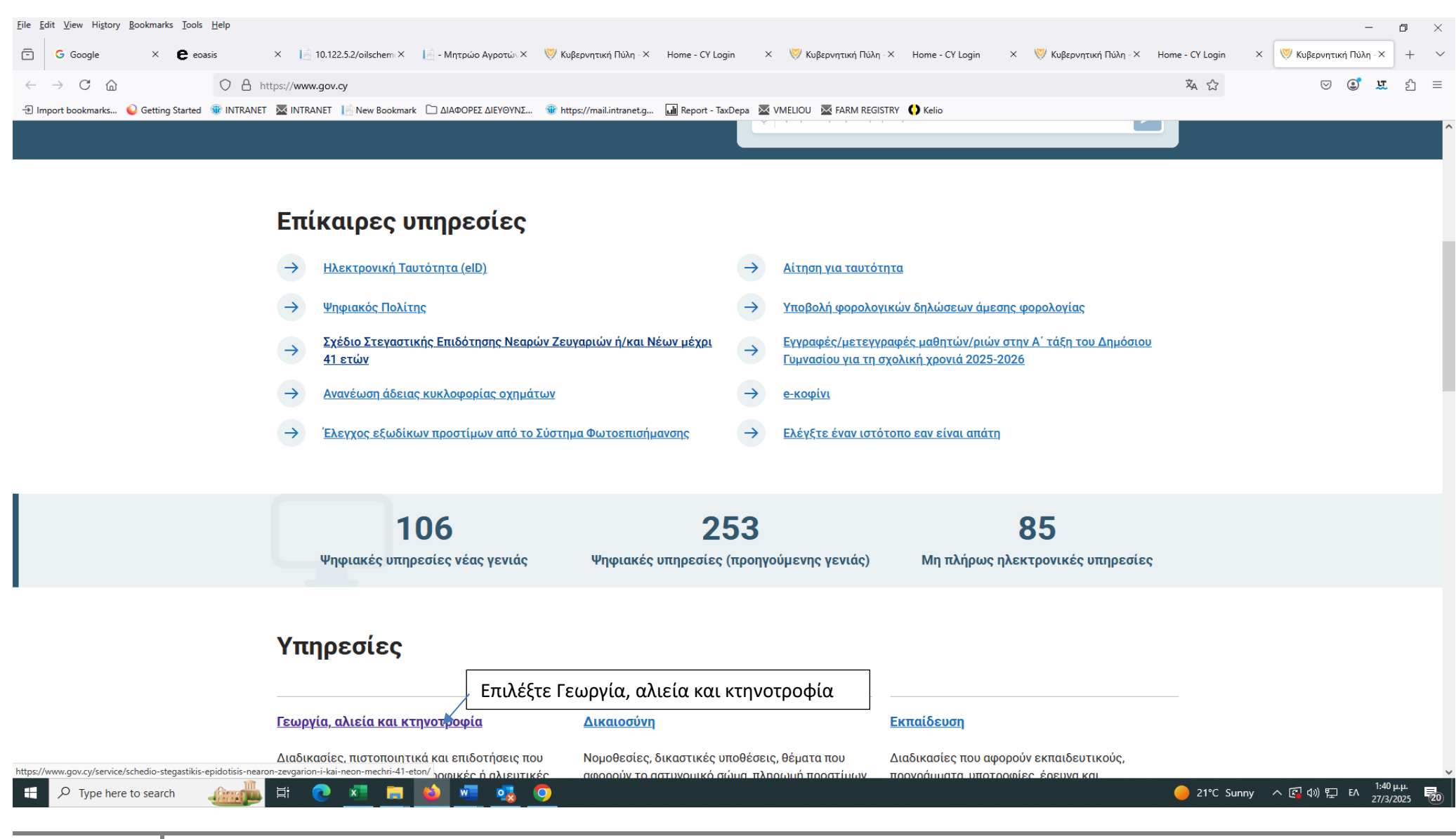

| <u>F</u> ile <u>E</u> | dit <u>V</u> iew Hi <u>s</u> tory <u>B</u> ookmarks <u>T</u> ools | <u>H</u> elp                          |                                                         |                                                        |     | - o ×     |
|-----------------------|-------------------------------------------------------------------|---------------------------------------|---------------------------------------------------------|--------------------------------------------------------|-----|-----------|
| Ē                     | G Google                                                          | e eoasis ×                            | 📄 10.122.5.2/oilscheme/Superuse: Χ 🛛 📄 - Μητρώο Αγροτών | γ × 🦁 Κυβερνητική Πύλη - Gov.cy × +                    |     | $\sim$    |
| $\leftarrow$          | $\rightarrow$ C $\textcircled{a}$                                 | O A https://www.gov.cy                |                                                         |                                                        | × 5 | ⊠ 🔮 🕱 🗄 = |
| -∋ In                 | port bookmarks 💊 Getting Started                                  | 🏶 INTRANET 🛛 🗮 INTRANET 🛛 📔 New Booki | mark 🗋 ΔΙΑΦΟΡΕΣ ΔΙΕΥΘΥΝΣ 🍿 https://mail.intranet.g      | 📶 Report - TaxDepa 🛛 🖾 VMELIOU 🖉 FARM REGISTRY 🌔 Kelio |     |           |
|                       |                                                                   |                                       |                                                         |                                                        |     | A         |

## Υπηρεσίες

| <u>Γεωργία, αλιεία και κτηνοτροφία</u>                                                                                               | Δικαιοσύνη                                                                                                    | <u>Εκπαίδευση</u>                                                                                                   |                          |                             |
|----------------------------------------------------------------------------------------------------|----------------------------------------------------------------------------------------------------|----------------------------------------------------------------------------------------------------|--------------------------|-----------------------------|
| Διαδικασίες, πιστοποιητικά και επιδοτήσεις που<br>αφορούν γεωργικές, κτηνοτροφικές ή αλιευτικές<br>δραστηριότητες                    | Νομοθεσίες, δικαστικές υποθέσεις, θέματα που<br>αφορούν το αστυνομικό σώμα, πληρωμή προστίμων<br>και πιστοποιήσεις εγγράφων | Διαδικασίες που αφορούν εκπαιδευτικούς,<br>προγράμματα, υποτροφίες, έρευνα και<br>πιστοποιήσεις εγγραφής σε σχολεία |                          |                             |
| Επιχειρηματική δραστηριότητα                                                                                                    | Εργασία και ασφάλιση                                                                                                    | Περιουσία και φορολογία                                                                                             |                          |                             |
| Διαδικασίες που αφορούν τον κύκλο ζωής της<br>επιχείρησής σας, καθώς και θέματα φορολογίας,<br>τελωνειακές υπηρεσίες, ναυτιλία, κ.ά. | Υπηρεσίες που αφορούν εργασιακά θέματα,<br>ασφάλιση και συνταξιοδότηση                                                      | Υπηρεσίες για διαχείριση της περιουσίας σας και<br>θέματα φορολογίας                                                |                          |                             |
| <u>Πολίτης και καθημερινότητα</u>                                                                                                    | Πρόνοια                                                                                                    | Στράτευση                                                                                                    |                          |                             |
| Υπηρεσίες που αφορούν τους πολίτες, Κύπριους και<br>μη, διαδικασίες για οχήματα και μεταφορές,<br>ταχυδρομικές υπηρεσίες, κ.ά.       | Επιδόματα, σχέδια και βοηθήματα για πολίτες                                                                                 | Υπηρεσίες και διαδικασίες που αφορούν τη<br>στρατιωτική θητεία, στρατεύσιμους και<br>συμβασιούχους οπλίτες          |                          |                             |
| <br>Τουρισμός                                                                                                    | Υγεία                                                                                                    |                                                                                                    |                          |                             |
| Αδειοδοτήσεις και διαδικασίες που αφορούν<br>ξενοδοχειακές μονάδες και επαγγελματίες                                                 | Διαδικασίες για ιατροφαρμακευτική περίθαλψη,<br>φάρμακα και προγράμματα                                                     |                                                                                                    |                          |                             |
| H 💽 🗷 🔚 📦 🚾 🕵 🌖                                                                                                    |                                                                                                    |                                                                                                    | 😑 21°C Sunny \land 😰 🕼 🖫 | 12:59 µ.µ.<br>ENG 27/3/2025 |

27/3/2025

Ŧ

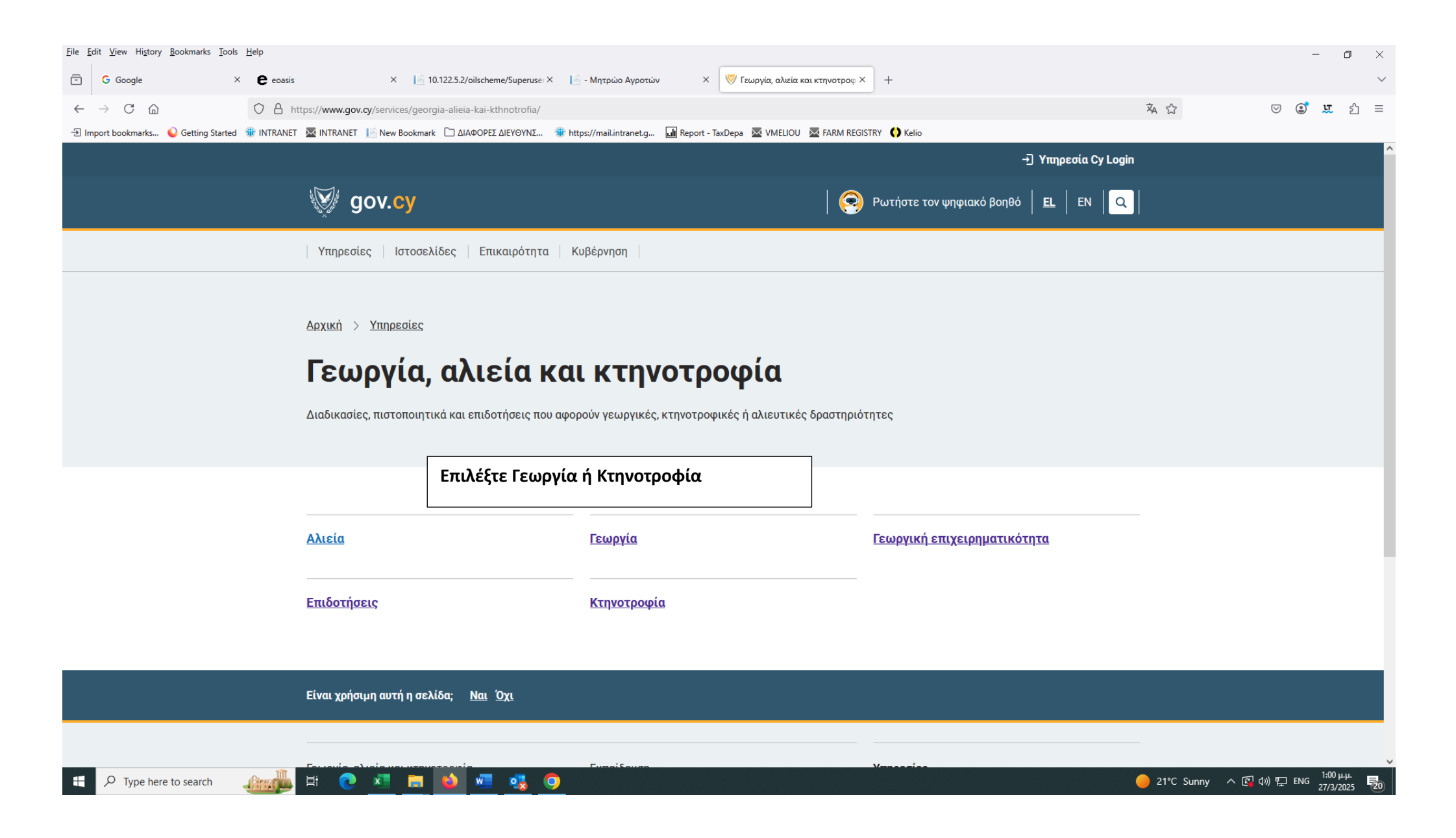

#### Επιλέξτε την η-Υπηρεσία «Ενίσχυση για πετρέλαιο κίνησης για Γεωργική Χρήση»

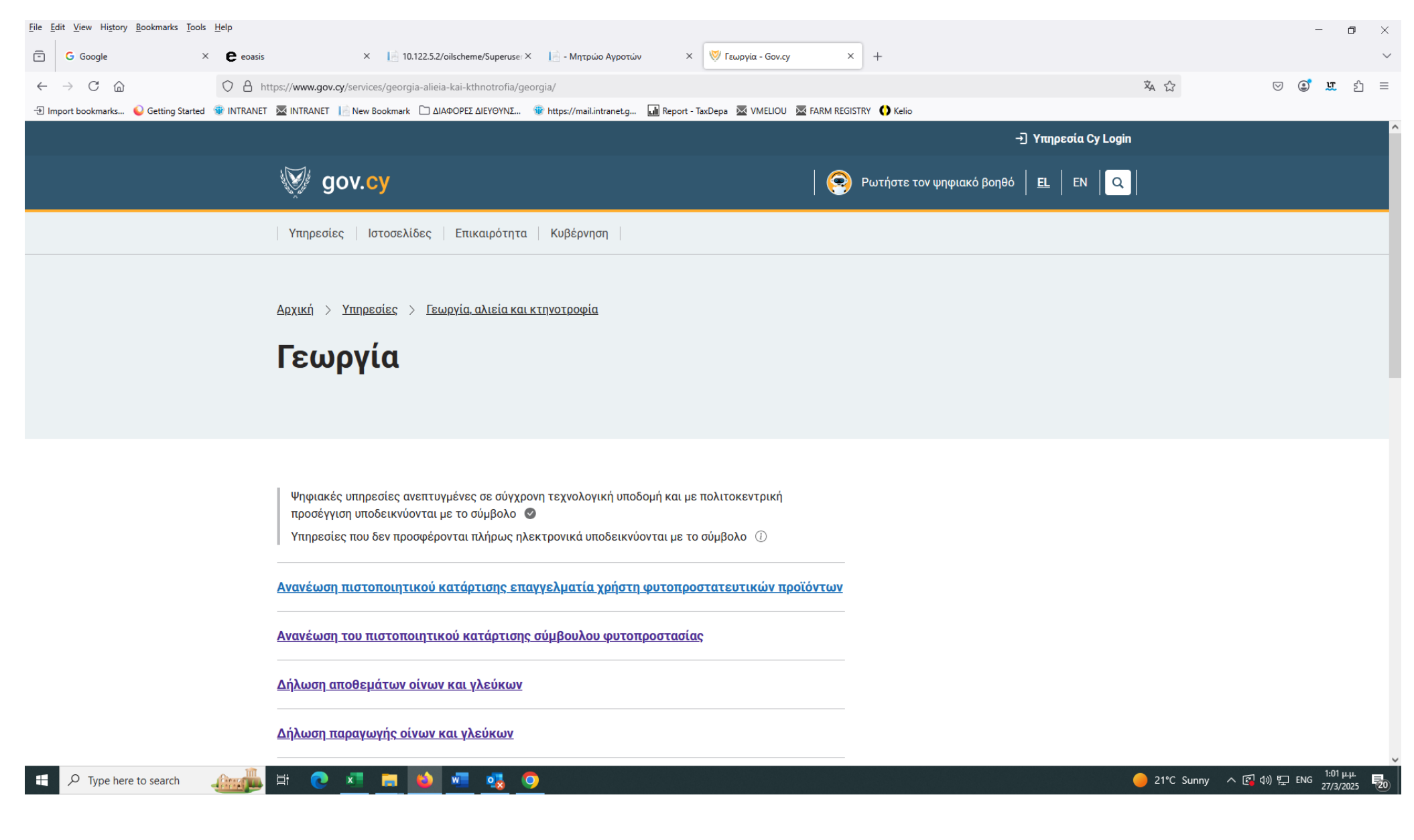

| <u>File Edit View History B</u> ookmarks <u>T</u> ools <u>H</u> elp |                                                                                                    |              |                                                          |              |              | - 6                      | ı ×    |
|---------------------------------------------------------------------|----------------------------------------------------------------------------------------------------|--------------|----------------------------------------------------------|--------------|--------------|--------------------------|--------|
| 🙃 Google × 🛢 eoasi                                                  | is × 🔝 10.122.5.2/oilscheme/Superuse: × 📄 - Μητρώο Αγροτών × 🔯 Γεωργία - Gov.cy                                                                                        | × +          |                                                          |              |              |                          | $\sim$ |
| $\leftarrow \rightarrow C \bigcirc \bigcirc A$                      | https:// <b>www.gov.cy</b> /services/georgia-alieia-kai-kthnotrofia/georgia/                                                                                           |              |                                                          | ☆ ☆          |              | ) u                      | ഹ =    |
| 🕣 Import bookmarks 💊 Getting Started   াNTRANE                      | ET 📓 INTRANET 📙 New Bookmark 🗋 ΔΙΑΦΟΡΕΣ ΔΙΕΥΘΥΝΣ 🍿 https://mail.intranet.g 📊 Report - TaxDepa 📓 VMELIOU 📓 FA                                                           | ARM REGISTRY | ) Kelio                                                  |              |              |                          |        |
|                                                                     |                                                                                                    |              | -) Υπηρεσία Cy Login                                     |              |              |                          | ſ      |
|                                                                     | gov.cy                                                                                                    | 📀 Ρωτή       | ήστε τον ψηφιακό βοηθό   <u>EL</u>   EN   <mark>Q</mark> |              |              |                          |        |
|                                                                     | Υπηρεσίες Ιστοσελίδες Επικαιρότητα Κυβέρνηση                                                                                                    |              |                                                          |              |              |                          |        |
|                                                                     | Δήλωση παραγωγής οίνων και γλεύκων                                                                                                    |              |                                                          |              |              |                          |        |
|                                                                     | <u>Εγγραφή στο μητρώο αγροτών</u>                                                                                                    |              |                                                          |              |              |                          |        |
|                                                                     | Εγγραφή στο μητρώο εξοπλισμού εφαρμογής φυτοπροστατευτικών προϊόντων                                                                                                   | E<br>Y       | πιλέξτε «Ενίσχυση για πετρέλα<br>νια γεωργική χρήση»     | ιιο κίνησης  |              |                          |        |
|                                                                     | Ενίσχυση για πετρέλαιο κίνησης για γεωργική χρήση 🔺                                                                                                    |              |                                                          |              |              |                          |        |
|                                                                     | Ηλεκτρονική πλατφόρμα για την εμπορία αγροτικών προϊόντων AGROCYPRUS.CY 🖉                                                                                              |              |                                                          |              |              |                          |        |
|                                                                     | <u>Παρέμβαση ΕΠΣΑ 1: Δράση ΕΠΣΑ 1α – Εγκατάσταση συστήματος γραμμικής υποστύλωσης γ</u><br>τ <u>η βελτίωση των τεχνικών διαχείρισης σε αμπελώνες οινοπαραγωγής</u>     | για          |                                                          |              |              |                          |        |
|                                                                     | <u>Παρέμβαση ΕΠΣΑ 1: Δράση ΕΠΣΑ 1β – Αναδιάρθρωση και μετατροπή αμπελώνων</u><br>οινοπαραγωγής                                                                         |              |                                                          |              |              |                          |        |
|                                                                     | <u>Παρέμβαση ΕΠΣΑ 3 – Επενδύσεις σε υλικά και άυλα περιουσιακά στοιχεία με στόχο την</u>                                                                               |              |                                                          |              |              |                          |        |
|                                                                     | <u>ετιοχοση της μιαστροτητάς της οιτοπαράγωγης, μεσώ της πατάσκεσης/ επιστοροώσης</u><br><u>παραδοσιακών τοίχων ξηρολιθιάς σε υφιστάμενους αμπελώνες οινοπαραγωγής</u> |              |                                                          |              |              |                          |        |
| https://www.gov.cy/service/paremvasi-epsa-1-drasi-epsa-1v-a         | anadiarthrosi-kai-metatropi-abelonon-oinoparagogis/ ກາງດາດ ຮຸກດານຮຽນແຕງໃດ ກຸດກໍ່ຕາກ ເຄງາດຫຼຸດດູດອຸດອຸດອຸນາມແມ່ນ ຫຼຸດດູດູດູ່                                            | TOV          |                                                          |              |              |                          | ,      |
| E $P$ Type here to search                                           | H 💽 📶 👝 险 🚾 🤹 🗿                                                                                                    |              |                                                          | 🛑 21°C Sunny | ^ 😰 ሳን) 🔛 EN | G 1:02 µ.µ<br>G 27/3/202 | 5 20   |

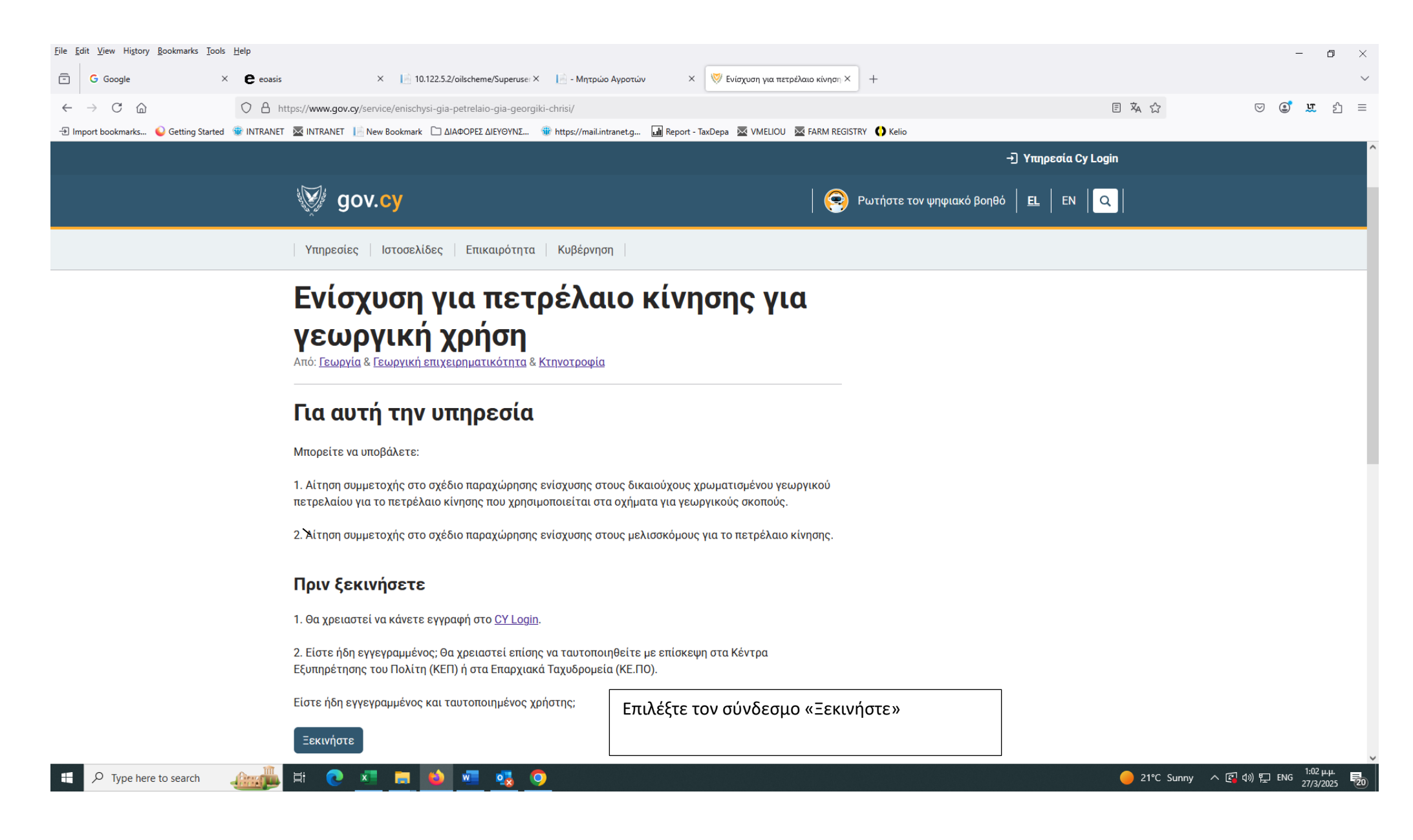

### Παράδειγμα Υποβολής Αίτησης για ενίσχυση πετρελαίου για γεωργική χρήση-πληροφορίες αίτησης

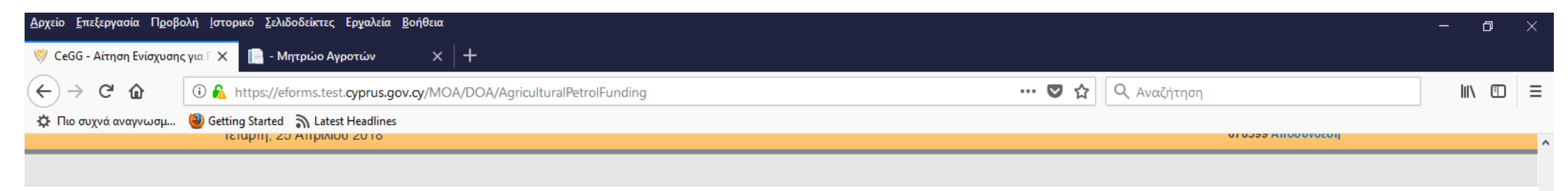

|         |                                                       | N N N N N N N N N N N N N N N N N N N                  |                        |
|---------|-------------------------------------------------------|--------------------------------------------------------|------------------------|
|         | КҮ                                                    | ΠΡΙΑΚΗ ΔΗΜΟΚΡΑΤΙΑ                                      |                        |
|         | ΥΠΟΥΡΓΕΙΟ ΓΕΩΡΓΙΑΣ, ΑΙ                                | ΓΡΟΤΙΚΗΣ ΑΝΑΠΤΥΞΗΣ ΚΑΙ ΠΕΡΙΒΑΛΛΟΝΤΟΣ<br>ΤΜΗΜΑ ΓΕΩΡΓΙΑΣ |                        |
|         | ΑΙΤΗΣΗ ΕΝΙΣΧΥΣΗΣ ΓΙΑ ΠΕΤΡΕΛΑΙΟ ΓΙΑ ΓΕΩΡΓΙ             | ΙΚΗ ΧΡΗΣΗ ΓΕΩΡΓΙΑ/ΚΤΗΝΟΤΡΟΦΙΑ/ΔΑΣΟΚΟΜΙΑ, ΜΕΛΙΣΣΟΚΟΜΙΑ  |                        |
|         |                                                       |                                                        |                        |
|         | Γενικές πληροφορίες Οχήματα Υ                         | /πεύθυνη Δήλωση                                        |                        |
|         |                                                       |                                                        | Επιλέξτε την κύρια     |
|         | Προτού συμπληρώσετε την αίτηση, διαβάστε προσεκτικά σ | ημαντικές πληροφορίες εδώ.                             | δραστηριότητα σας για  |
|         | Όλα τα πεδία που σημειώνονται με * είναι υποχρεωτικά. |                                                        | την οποία αιτείστε     |
|         | Αρ. Εγγραφής Μητρώου Αγροτών                          | 13-201700027                                           | ενισχυση:              |
|         |                                                       |                                                        | 1. Γεωργία/            |
|         | Κλάδοι Δραστηριοποίησης                               |                                                        | Κτηνοτροφία/ Δασοκομία |
|         | Κύρια Δραστηριότητα                                   | Ettiláéte                                              | → ń                    |
|         |                                                       | - Επιλέξτε                                             | 2. Μελισσοκομία        |
|         | Στοιχεία Φυσικού Προσώπου                             | 1. Γεωργία / Κτηνοτροφία / Δασοκομία                   |                        |
|         |                                                       | 2. Μελισσοκομία                                        |                        |
| n 🔿 🖿 🖂 |                                                       |                                                        |                        |

Start 🔎 [[]]

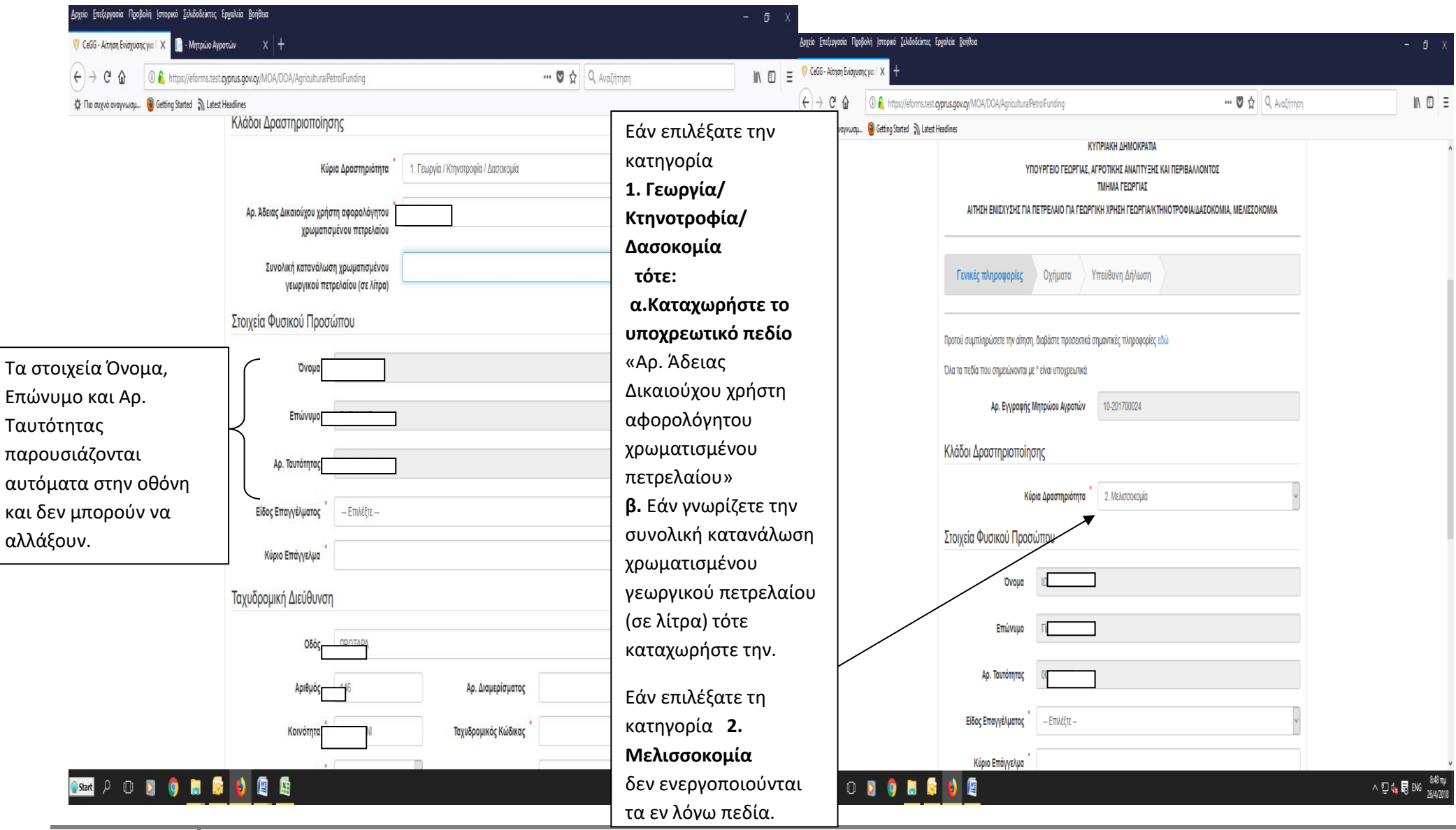

| Αρχείο Επεξεργασία Προβολή Ιστορικό Σελιδοδείκτες Ερ                                                                                                    | γαλεία <u>Β</u> οήθεια                                                                      |                                                                     |                                                                                 |                                           | – ø ×                                                                                                   |
|----------------------------------------------------------------------------------------------------|---------------------------------------------------------------------------------------------|---------------------------------------------------------------------|---------------------------------------------------------------------------------|-------------------------------------------|----------------------------------------------------------------------------------------------------|
| 👹 CeGG - Αίτηση Ενίσχυσης για 🛛 🗙 📗 - Μητρώο Αγροτ                                                                                                    | τών ×                                                                                       |                                                                     |                                                                                 |                                           |                                                                                                    |
| ← → C û ① A https://eforms.test.cy                                                                                                    | <b>prus.gov.cy</b> /MOA/DOA/AgriculturalPet                                                 | trolFunding                                                         | •                                                                               | •• 🛡 🟠 🔍 Αναζήτηση                        | III\ ⊡ ≡                                                                                                |
| 🔅 Πιο συχνά αναγνωσμ 🥘 Getting Started 🔊 Latest He                                                                                                    | eadlines                                                                                    |                                                                     |                                                                                 |                                           |                                                                                                    |
|                                                                                                    | Αρ. Ταυτότητας                                                                              |                                                                     |                                                                                 |                                           | ^                                                                                                    |
|                                                                                                    | Είδος Επαγγέλματος 🗖<br>Κύριο Επάγγελμα 🗖                                                   | Επιλέξτε                                                            |                                                                                 | ~                                         | <ul> <li>1.Επιλέξτε το Είδος</li> <li>Επαγγέλματος Αυτοτελώς,</li> </ul>                                |
|                                                                                                    | Ταχυδρομική Διεύθυνση                                                                       |                                                                     |                                                                                 |                                           | Νιοθωτος.<br>2. Δηλώστε το κύριο                                                                        |
| Τα στοιχεία Οδός, Αριθμός, Κοινότητα,<br>Επαρχία εμφανίζονται αυτόματα στην οθ<br>με δικαίωμα τροποποίησης τους. Τα<br>πεδία «Κοινότητα, Επαρχία, Αρ.Τηλεφών | όνη<br>Αριθμός<br>Κοινότητα (                                                               |                                                                     | Αρ. Διαμερίσματος<br>Ταχυδρομικός Κώδικας                                       |                                           | επαγγελμα σας.                                                                                          |
| και Ταχυδρομικός Κώδικας» είναι<br><b>υποχρεωτικά</b> πεδία.                                                                                                 | Αρ. Τηλεφώνου<br>Επικοινωνίας                                                               |                                                                     | Φαξ                                                                             |                                           | Επιλέξτε «Ναι» ή «Όχι» στο                                                                              |
|                                                                                                    | Είμαι καταχωρημένος στο Fl<br>Λογιστης<br>Όλα τα πεδία που σημειώνονται με *<br>Προηγούμενο | ΙΜΑS του Γενικού * Επιλ<br>ρίου του Κράτους<br>* είναι υποχρεωτικά. | <sup>έξτε</sup><br>Πατήστε στο σύνδεσμό<br>«Επόμενο» για να<br>προχωρήσετε στην | Επόμενο                                   | υποχρεωτικό πεδίο κατά<br>πόσο είστε καταχωρημένος<br>στο FIMAS του Γενικού<br>Λογιστηρίου του Κράτους. |
| Εττικοινωνήστε μαζί μα                                                                                                    | c đ                                                                                         | wn 😻 🚺                                                              | επόμενη σελίδα                                                                  | ©2013<br>Υπουργείο Οικονομικών , Τμήμα Υτ | 3 Κυπτριακή Δημοκρατία<br>τηρεσχών Πληροφορικής<br>                                                     |
| 🔤 Start 🔎 🗇 🔯                                                                                                    |                                                                                             |                                                                     |                                                                                 |                                           | ヘ に d <sub>x</sub> 局 EA 1:13 µµ<br>25/4/2018                                                            |

#### Επιλέξιμα Οχήματα Αιτητή

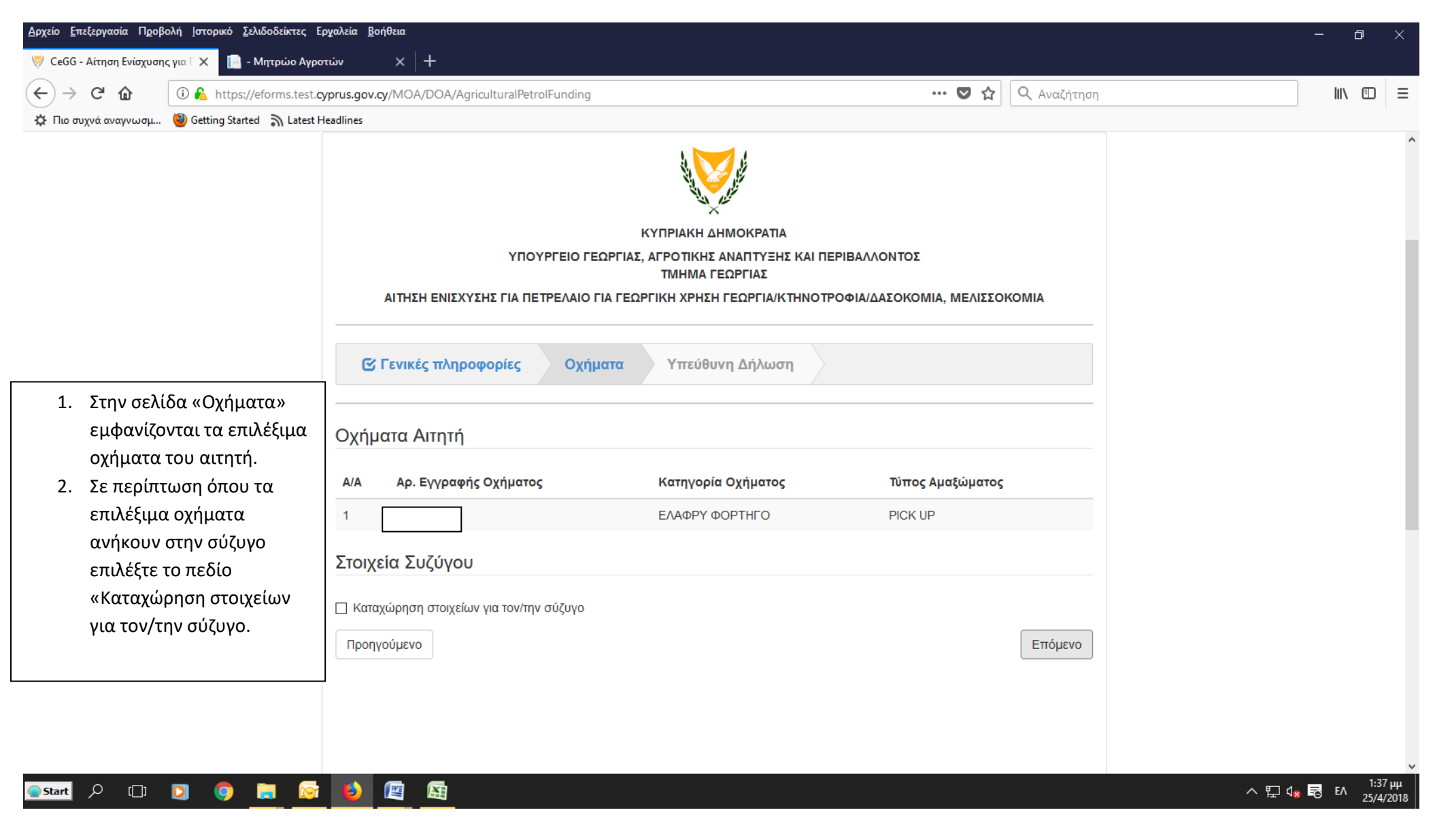

| <u>Α</u> ρχείο <u>Ε</u> πεξεργασία Π <u>ρ</u> ο | βολή <u>Ι</u> στορικό <u>Σ</u> ελιδοδείκτες Ι | ργαλεία <u>Β</u> οήθ                                              | <b>Ξ</b> εια                            |                                                   |                                    |                  |                             |                                               | - 0 ×                                      |  |
|-------------------------------------------------|-----------------------------------------------|-------------------------------------------------------------------|-----------------------------------------|---------------------------------------------------|------------------------------------|------------------|-----------------------------|-----------------------------------------------|--------------------------------------------|--|
| 👹 CeGG - Αίτηση Ενίσχυσ                         | ης για Γ 🗙 📄 - Μητρώο Αγρι                    | πών                                                               | ×   +                                   |                                                   |                                    |                  |                             |                                               |                                            |  |
| ← → ♂ @                                         | 🛈 🔒 https://eforms.test.e                     | yprus.gov.cy                                                      | /MOA/DOA/AgriculturalPetrolFu           | unding                                            |                                    | 🛡 🕁              | <b>Ο</b> Αναζήτησι          | η                                             | \ ⊡ ≡                                      |  |
| 🔅 Πιο συχνά αναγνωσμ                            | 🥮 Getting Started 🛛 🔊 Latest                  | Headlines                                                         |                                         |                                                   |                                    |                  |                             |                                               |                                            |  |
|                                                 |                                               | Οχημα                                                             | ad Ampig                                |                                                   |                                    |                  |                             |                                               | ^                                          |  |
|                                                 |                                               | A/A                                                               | Αρ. Εγγραφής Οχήματος                   | Κατηγ                                             | ορία Οχήματος                      | Τύπος Αμαξώματος | ;                           |                                               |                                            |  |
|                                                 |                                               | 1 [                                                               |                                         | ΕΛΑΦΕ                                             | Υ ΦΟΡΤΗΓΟ                          | PICK UP          |                             |                                               |                                            |  |
|                                                 |                                               | Στοιχεί                                                           | α Συζύγου                               |                                                   |                                    |                  |                             |                                               |                                            |  |
|                                                 |                                               | 🗹 Καταχύ                                                          | ώρηση στοιχείων για τον/την σύ          | ζυγο                                              |                                    |                  | _                           | Στη συνέχεια                                  |                                            |  |
|                                                 |                                               | Αρ. 1                                                             | Ταυτότητας Συζύγου *                    |                                                   |                                    |                  |                             | 1.καταχωρηστε το                              | α<br>δία: Αο. Ταυτ.                        |  |
|                                                 |                                               | Ονομα                                                             | ιτεπώνυμο Συζύγου 📩                     |                                                   |                                    |                  |                             | Συζύγου, Ονοματε                              | επώνυμο                                    |  |
|                                                 |                                               | Βεβ                                                               | αίωση Κοινοτάρχη <sup>*</sup> Α<br>Επιτ | ναζήτηση Δεν επιλέχι<br>οέπονται μόνο αρχεία pdf, | θηκε αρχείο.<br>. jpeg, jpg, png   |                  |                             | Συζύγου και εισάγ<br>βεβαίωση κοινοτα         | νετε την<br>άρχη.                          |  |
|                                                 |                                               | Καταχωρήστε τον Αρ. Εγγραφής του Οχήματος με αγγλικούς χαρακτήρες |                                         |                                                   |                                    |                  |                             |                                               |                                            |  |
|                                                 |                                               | A/A                                                               | Αρ. Εγγραφής Οχι                        | <b>ήματο</b> ς                                    |                                    |                  |                             | εγγραφής του Οχήματα                          | ος κατά                                    |  |
|                                                 |                                               | 1                                                                 |                                         |                                                   |                                    |                  | <b>F</b>                    | προτιμηση στην μορφι<br>και με αγγλικούς χαρα | ι ΧΧΧΙΙΙ<br>κτήρες                         |  |
|                                                 |                                               | Προσθ                                                             | ήκη Οχήματος                            |                                                   |                                    |                  |                             | <b>3.</b> Για προσθήκη περισα                 | σότερων                                    |  |
|                                                 |                                               | Όλα τα πεδία που σημειώνονται με * είν                            |                                         | αι υποχρεωτικά.                                   | 4.Πατήστε στο σ<br>«Επόμενο» για ν | υνοεσμο<br>α     |                             | Οχημάτων πατήστε στ                           | ιάτων πατήστε στο σύνδεσμο                 |  |
|                                                 |                                               | Προηγο                                                            | ύμενο                                   |                                                   | προχωρήσετε στ                     | ην 🖂             | <ul> <li>Επόμενο</li> </ul> | «προσθηκη Οχηματος                            | »                                          |  |
|                                                 |                                               |                                                                   |                                         |                                                   | επόμενη σελίδα                     |                  |                             |                                               | 2.02                                       |  |
| Start 🔎 [[]                                     | D 🧿 🗖 🔄                                       | 6                                                                 |                                         |                                                   |                                    |                  |                             | <br>へ 臣 (                                     | 1 <mark>∞ =</mark> ЕЛ 2:08 µµ<br>25/4/2018 |  |

#### Υπεύθυνη Δήλωση Αιτητή

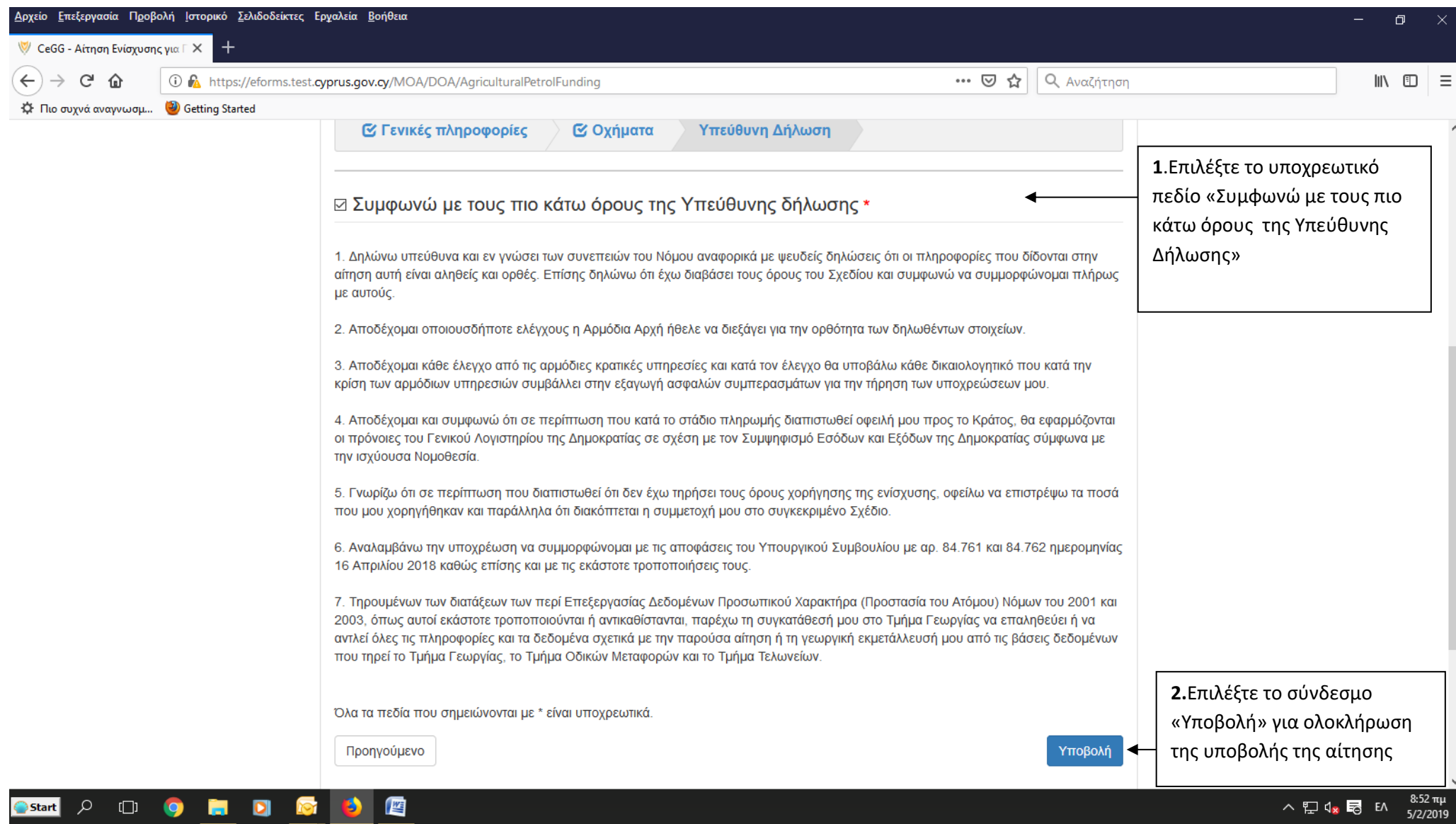

# ΣΤ. Ηλεκτρονικό μήνυμα (email) για την υποβολή της αίτησης

| <u>Α</u> ρχείο <u>Ε</u> πεξεργασία Π <u>ρ</u> οβολή Ιστορικό <u>Σ</u> ελιδοδείκτες Ε | χαλεία <u>Β</u> οήθεια                                                                        |                            | - 0        | ×               |
|--------------------------------------------------------------------------------------|-----------------------------------------------------------------------------------------------|----------------------------|------------|-----------------|
| 🦁 CeGG - Αίτηση Ενίσχυσης για Γ 🗙 📄 - Μητρώο Αγρα                                    | ών ×   +                                                                                      |                            |            |                 |
| $(\leftarrow) \rightarrow$ C $(a)$                                                   |                                                                                               |                            | \ ⊡        | ≡               |
| 🌣 Πιο συχνά αναγνωσμ 🥘 Getting Started 🔉 Latest Η                                    | adlines                                                                                       |                            |            | ^               |
| =                                                                                    |                                                                                               | English   Ελληνικά         |            |                 |
|                                                                                      |                                                                                               |                            |            |                 |
| Τετάρτη, 25 Απριλίου                                                                 | 018                                                                                           | Αποσύνδεση                 |            |                 |
|                                                                                      |                                                                                               |                            |            |                 |
|                                                                                      |                                                                                               |                            |            |                 |
|                                                                                      |                                                                                               |                            |            |                 |
|                                                                                      |                                                                                               |                            |            |                 |
|                                                                                      |                                                                                               |                            |            |                 |
|                                                                                      |                                                                                               |                            |            |                 |
|                                                                                      | ΤΜΗΜΑ ΓΕΩΡΓΙΑΣ                                                                                |                            |            |                 |
|                                                                                      | ΑΙΤΉΣΗ ΕΝΙΣΧΥΣΗΣ ΓΙΑ ΠΕΤΡΕΛΑΙΟ ΓΙΑ ΓΕΩΡΓΙΚΗ ΧΡΗΣΗ ΓΕΩΡΓΙΑ/ΚΤΗΝΟΤΡΟΦΙΑ/ΔΑΣΟΚΟΜΙΑ, ΜΕΛΙΣΣΟΚΟΜΙΑ |                            |            | _               |
|                                                                                      |                                                                                               | <b>1.</b> Το μήνυμα αυτό θ | α          |                 |
|                                                                                      | Παρακαλώ ενημερωθείτε μέσω του ηλεκτρονικού σας ταχυδρομείου (e-mail) εάν                     | παρουσιαστεί στην          | οθόνη σαα  | s               |
|                                                                                      |                                                                                               | εφόσον έχουν συμπ          | ληρωθεί    |                 |
|                                                                                      |                                                                                               | όλα τα υποχρεωτικό         | ι πεδία τη | ς               |
|                                                                                      |                                                                                               | αίτησης.                   |            |                 |
|                                                                                      |                                                                                               |                            |            |                 |
|                                                                                      |                                                                                               |                            |            |                 |
|                                                                                      |                                                                                               |                            |            |                 |
|                                                                                      |                                                                                               |                            |            | ~               |
| 💁 Start 🔎 🗇 🗊 🔯                                                                      |                                                                                               | へ む む                      | EA 2:3     | 35 μμ<br>4/2018 |

# Ζ. Ηλεκτρονικό μήνυμα προκαταρκτικής έγκρισης και επισυναπτόμενα αρχεία

| <b>B</b>                                                                                                    |                                                                                                    | o ×                  | 0 |
|----------------------------------------------------------------------------------------------------|----------------------------------------------------------------------------------------------------|----------------------|---|
| Reply                                                                                                    | Message         Image: Constraint of the second of the second of the se |                      | 2 |
| From:<br>To:<br>Cc:<br>Subject:<br>Mes                                                                             | da@da.moa.gov.cy       Sent: Πεμ 26/4         201800008 - Αίτηση ενίσχυσης πετρελαίου για γεωργικούς σκοπούς       Sent: Πεμ 26/4         ssage       TPreApprovalLetter201800008.pdf (103 KB)       PaymentReq_FIMAS_EN.pdf (350 KB)                                                                                                    | 2018 12:42 µµ        | ų |
| Προς<br>1.<br>2.<br>3.<br>Με ει<br>Τμήμ<br>Ιστος<br>Κλάδ<br>Το:<br>1.<br>2.<br>3.<br>Your<br>Depa<br>Depa<br>Centu | c       με διακριτικό αρθμά         1. Σας πληροφορούμε ότι η αίτησή σας με αρ. 201800008 έχει εγκριθεί Η εποιτολή έγκρισης επουνάπτετα         2. Εμίαστε στη διάθεση σας για οποιαδήστε τ΄ πληροφορία, πθανόν να χρειαστείτε αναφορικά με την αίτησή σας.         4. Ατό είναι ένα ενημερωτικό μήνυμα. Παρακαλώ μην απαντήσετε σε αυτή η διεύθυνση ηλεκτρονικού ταχοδρομείου.         κτίμηση,         τα Γεωργίας         σελλα Τμήματος Γεωργίας: www.moa.gov.cv/da         δος ΔΠΓΑ.Π. Ανάλυσης και Τεκμηρίωσης Δεδωμένων:         π         τh identification number 0         .         We hereby inform you that your application no. 201800008 has been approved. Please find attached the approval         .         We remain at your diaposation mage. Please do not reply to this email address.         rs is an informational message. Please do not reply to this email address.         rs is sincerely,         attenet of Agriculture         trane of Agriculture         trane of Agriculture         trane of Agriculture         trane of Agriculture         trane of Agriculture         trane of Agriculture         trane of Agriculture         trane of Agriculture         trane of Agriculture         trane of Agriculture         trane of Agriculture         trane of Agriculture                                                                                                    |                      |   |
| Start                                                                                                    | t へ 口 D G in G in C in C in C in C in C in C in                                                                                                    | 1:20 µµ<br>26/4/2018 | , |